# 操作流程

#### 参赛网址:

https://www.saikr.com/vse/CVA/2022 (点击立即参赛,每人两次答题机会)

#### 首次闯关答题:

点击【报名请登录】-登录/注册--点击赛事图片-点击【立即报名】-完善个人 信息后自动跳转至官方竞赛平台-点击微信登录-补充个人信息(非常重要,请务 必填写正确)-点击【考试】(电脑端)/【我的考试】(手机端)-支付赛事费用-开始闯关答题

#### 再次闯关答题:

点击【报名管理】-点击竞赛图片-自动跳转至官方竞赛平台-点击微信登录-点击【我的考试】(电脑端)/【考试】(手机端)-开始闯关答题

#### 成绩证明下载:

点击【报名管理】-点击竞赛图片-自动跳转至官方竞赛平台-点击微信登录-点击【我的证书】(电脑端)/【成绩证明】(手机端)-下载成绩证明

电脑端流程

#### ◆ 首次闯关答题:

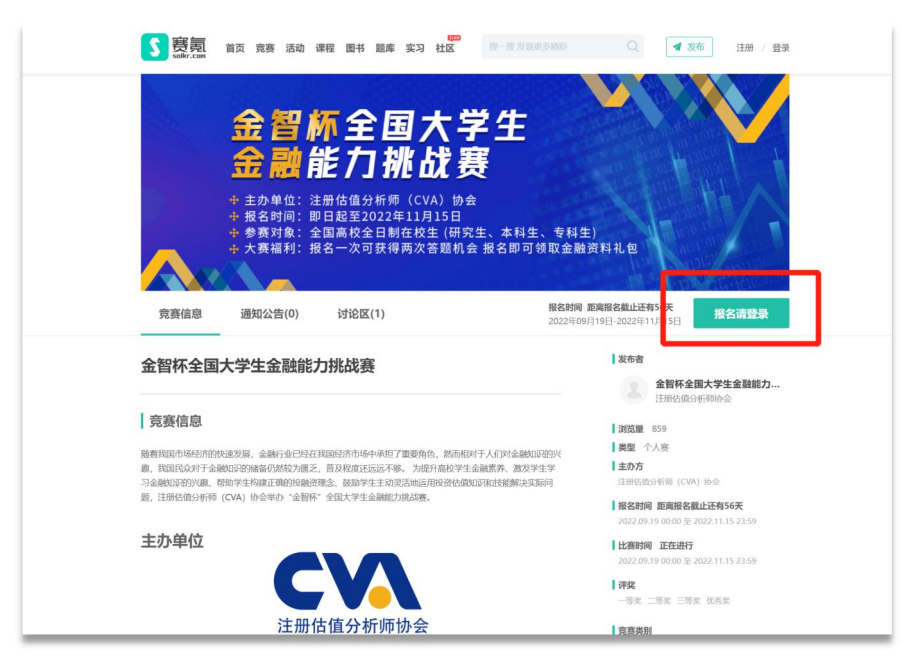

"金智杯"全国大学生金融知识挑战赛

| calor.com |       |                              |                     | 2000 / 2240 |
|-----------|-------|------------------------------|---------------------|-------------|
|           | 短信    | 登录 账号登录                      | 微信扫码登录              |             |
|           | 请输入手机 |                              |                     |             |
|           | 清输入验证 | 获取知道验证吗<br>(資源原本時(2) (物約(時)) |                     |             |
|           |       | 登录/注册                        | 请使用 <b>微信</b> 扫描二维码 |             |
| L         |       |                              | SCIENZON, WILLING   |             |
|           |       |                              |                     |             |
|           |       |                              |                     |             |
|           |       |                              | (1 1 - ()           |             |
|           |       | 赛 氪 · 给 大 学 :                | 生加分                 |             |
|           |       | 赛 氪 · 给 大 学 :                | 生加分                 |             |
| 关于赛氮      | 帮助中心  | 赛 氪 · 给 大 学 :<br>在线客服        | 生加分<br><b>关注我们</b>  |             |

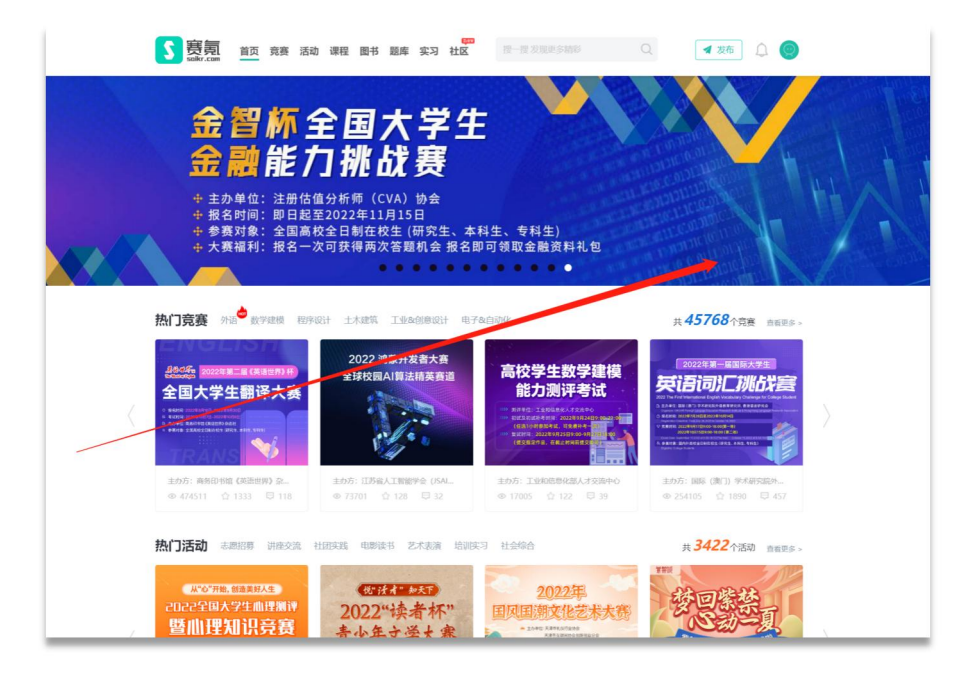

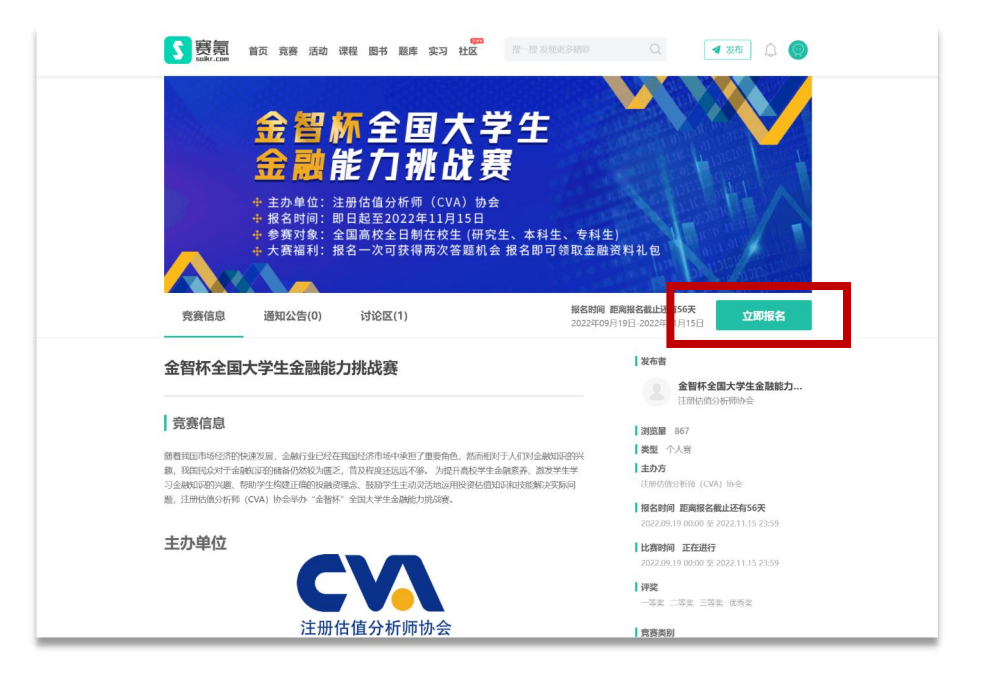

| 金智杯全国大学生 | <b>上金融能力挑战赛</b>                       |           |  |
|----------|---------------------------------------|-----------|--|
| 报名 小//// | · · · · · · · · · · · · · · · · · · · | 0         |  |
| 姓名*      |                                       | 来自学校*     |  |
|          |                                       | 请选择你的学校   |  |
| 手机号 *    |                                       | 邮箱 *      |  |
|          |                                       | 清输入员的邮箱   |  |
| 详细地址     |                                       |           |  |
|          | ~                                     | 请输入你的影响地址 |  |
| 专业*      |                                       | 指导老师姓名    |  |
| 请输入你的专业  |                                       |           |  |
| 指导老师电话   |                                       | 指导老师邮箱    |  |
|          |                                       |           |  |
|          |                                       |           |  |

| 「夏夏 首页 克奈 活动 课程 图书 服果 实习 社区     ない     ない     なの     ない     ない | R-22 X1827 \$1000 Q 4 X6 Q              |
|----------------------------------------------------------------------------------------------------|-----------------------------------------|
| 报名 个人信息 ■私人服名 服名成功<br>○ ○ ○ ○ ●                                                                                                    |                                         |
| 报名信息                                                                                                    |                                         |
| 原名编号:                                                                                                    | 姓名:                                     |
| 来自学校:                                                                                                    | 年41日:                                   |
| ASIB:                                                                                                    | 评组地址:                                   |
| 专业:                                                                                                    | 指导老师姓名:                                 |
| 指导老师电话:                                                                                                    | 指导老师能描:                                 |
|                                                                                                    | II: WURNCLINEGS, NEWS, BOLTS SEEL ST 65 |
| 赛 氪 · 给 大                                                                                                    | 学生加分                                    |

| 了<br>Salkr. | 之<br>之<br>百〕首页党委法动课程,图书题库实习社区<br>Carr |                                             |
|-------------|---------------------------------------|---------------------------------------------|
|             | 金智杯全国大学生金融能力挑战赛                       |                                             |
|             |                                       | al,要將在吗?                                    |
|             | 接名信息<br>  版名信息: 24                    |                                             |
|             | 求白学校: 中丽传媒大学<br>邮箱: 111@qq.com        | 平利日: 17343107720<br>1990地址: 補練 御丁市 海1055 圓丁 |
|             | 专业: 金融学                               | NPERKS:                                     |
|             | <u>部等者構成這</u> :                       | N95Rcm:                                     |
|             |                                       | 2: RURROLLWERR, UNDER REF 72 1981- 71 1981  |
|             | 赛 氪 ・ 给 大                             | 学生加分                                        |

|                                                                            | 🛪 茨布 🔎 🥘 |
|----------------------------------------------------------------------------|----------|
| 金智杯全国大学生金融能力排战赛<br>报名 个人组图 職人服名 照名成功                                       |          |
| 後名成功                                                                       |          |
| 基實整成功限名金 <u>智孫全国大学生金融能力推起8署</u> 。<br>木次寬進将在2022年09月19日 00:00 开始,衛炮时參<br>加! |          |
| 3的后期转至考试平台 1秒<br>运行 解放管理                                                   |          |

■ 竞赛平台:

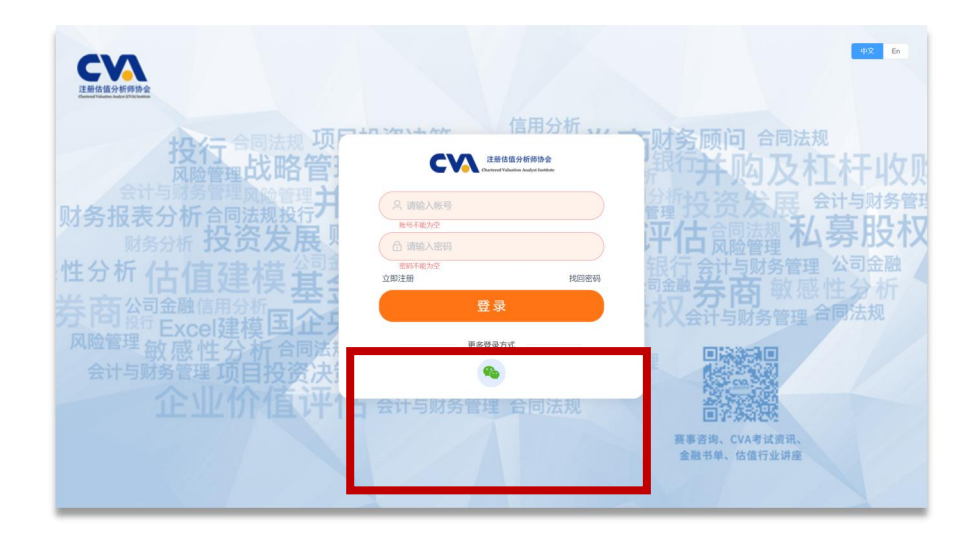

"金智杯"全国大学生金融知识挑战赛

|      |       | 0 | <b>友情提示</b> × 注册前需要填写补充信息 |
|------|-------|---|---------------------------|
| 补充信息 | ×     |   |                           |
| *姓名  |       |   |                           |
| ・手机号 |       |   |                           |
| * 邮箱 |       |   |                           |
| 何にすべ |       |   |                           |
| 学历   | 演造単 、 |   |                           |
|      | 27    |   |                           |
|      |       |   |                           |
|      |       |   |                           |
|      |       |   |                           |

| 注册估值分析序协会<br>Chartend Valuetien Analyse Theritage | 页 我的考试 我的练习      | 课程学习 我的直播 个人中心   | 测试 🕶      |
|---------------------------------------------------|------------------|------------------|-----------|
|                                                   | は、               |                  |           |
| 支援の考试                                             | (<br>)<br>课程学习   | <b>自</b><br>我的练习 | で<br>我的直播 |
| く                                                 | <b>全</b><br>个人信息 | 我的证书             | 目の        |

| 注册估值分析师协会<br>Chartered Valuation Analyst Institute                                                        | 首页 | 我的考试 | 我的练习 | 课程学习 | 我的直播 | 个人中心    |           |      | 測试 ▼ |
|----------------------------------------------------------------------------------------------------|----|------|------|------|------|---------|-----------|------|------|
|                                                                                                    |    |      |      |      |      | 选择分类    | 请输入试卷名称   | 搜索   | 重置   |
| レベ ******<br>生活杯 全団大学生<br>産制板 万 林祉 専<br>・<br>・<br>な観杯 7 全国大学生 全部部カ<br>構成<br>一<br>和主文 (こ参の次)<br>者近状态 : 待参説 |    |      |      |      |      | 共1条 10条 | /页 -> < 1 | > 前往 | 1 页  |
|                                                                                                    |    |      |      |      |      |         |           |      |      |
|                                                                                                    |    |      |      |      |      |         |           |      |      |
|                                                                                                    |    |      |      |      |      |         |           |      |      |

| "金智杯"全国大学       | 主金融能力挑战赛         |  |
|-----------------|------------------|--|
| 考生账号 退出贸录       | ceshi            |  |
| 考生姓名            | 测试               |  |
| 试卷总分            | 150分             |  |
| 及格分数            | 50分              |  |
| 题目数量            | 150题             |  |
| 进行一次愉快的闯关吧!!! ◎ |                  |  |
| 支付金額<br>考试费用    | 45元<br>未支付!<br>け |  |
|                 |                  |  |

| I I I I I I I I I I I I I I I I I I I | City                   | <b>1</b> |
|---------------------------------------|------------------------|----------|
| Je Je                                 |                        | ×        |
|                                       |                        |          |
|                                       |                        |          |
|                                       | 请打开微信,扫码完成支付<br>我已变付完成 |          |
|                                       |                        |          |
|                                       |                        |          |

| CVA       | "金智杯"全国大学生金融能力挑战赛           |                                                                                             | © 剰余时间<br>52秒                                 |     |
|-----------|-----------------------------|---------------------------------------------------------------------------------------------|-----------------------------------------------|-----|
| 注册估值分析的协会 | 1.(1分)<br>下面哪项不是内部会计信息的使用者? | 2<br>2<br>2<br>2<br>2<br>2<br>2<br>2<br>2<br>2<br>2<br>2<br>2<br>2<br>2<br>2<br>2<br>2<br>2 | 当前进度                                          |     |
|           | A、分公司经理<br>B、债权人            |                                                                                             | 剩余答错机会                                        |     |
|           | C、首席财务官<br>进入全屏模式           | ×                                                                                           | 5<br>字体 小 中 大                                 | 「股权 |
|           | D、首考试已开启全屏模式,请点击进入          | HA STREAM                                                                                   | 计算器 开启                                        |     |
|           | 一 合同法规 会计与                  | 财务管理                                                                                        | 计与财务管理合                                       |     |
|           |                             |                                                                                             |                                               |     |
|           |                             |                                                                                             | 国 <b>济 条动</b> 器化<br>咨询、CVA考试资讯、<br>45单、估值行业讲座 |     |
|           |                             |                                                                                             |                                               |     |

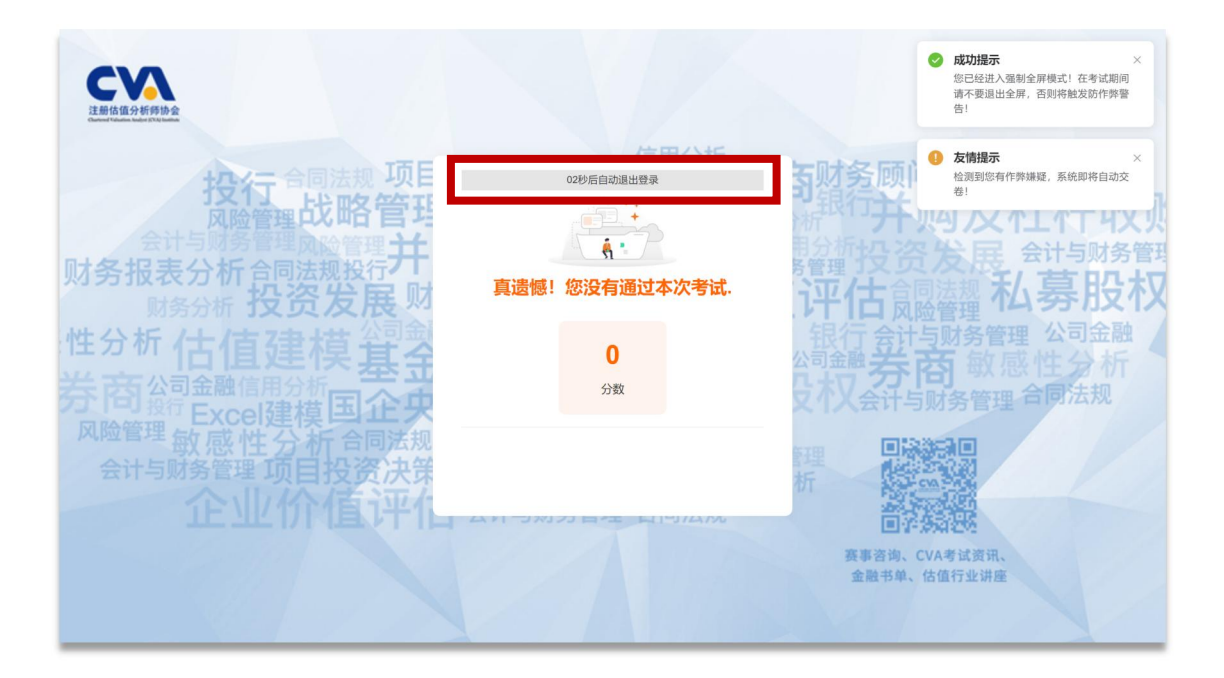

#### ◆ 再次答题:

#### 竞赛入口: <u>https://www.saikr.com/vse/CVA/2022</u>

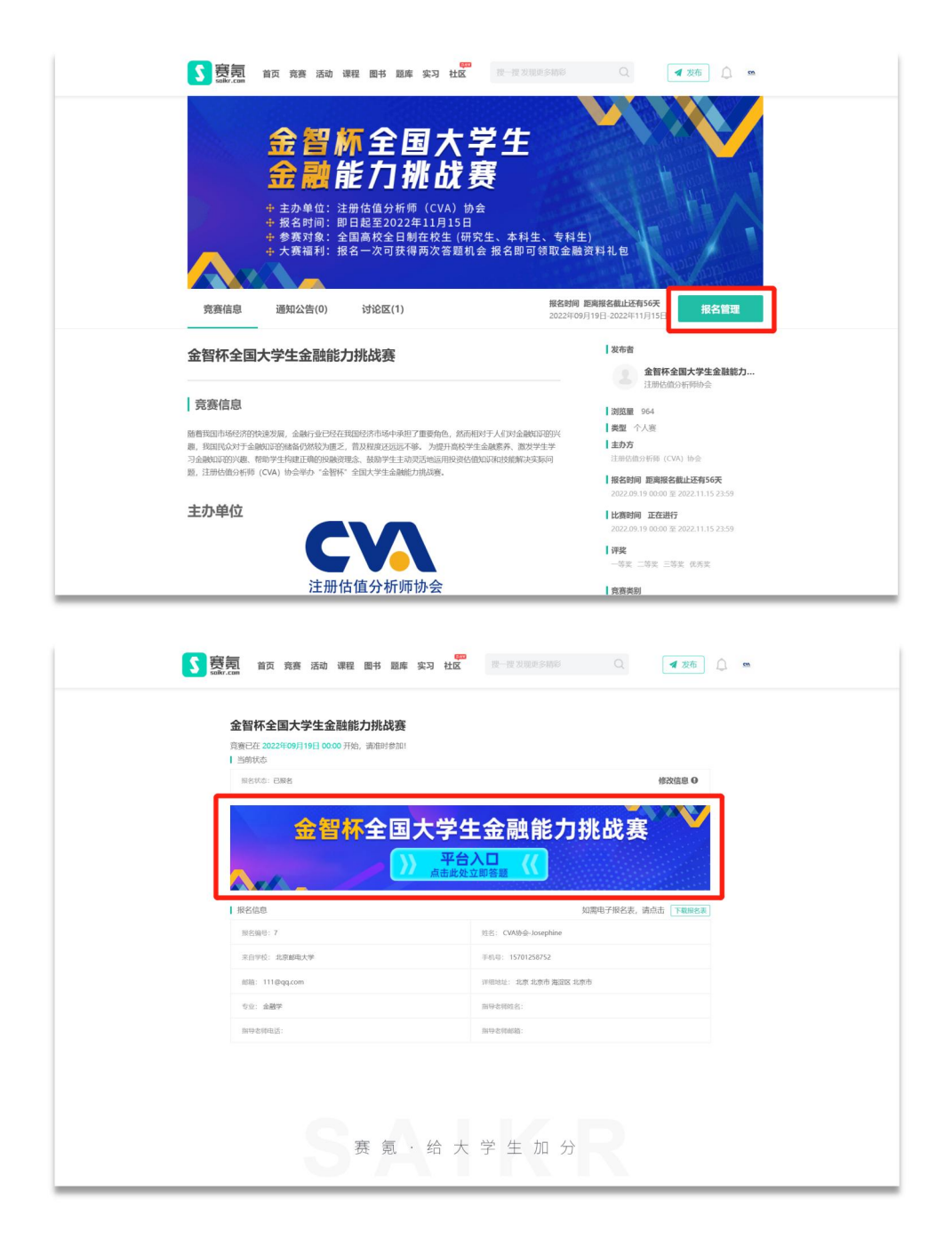

■ 竞赛平台:

| <b>这些体系</b>                                                                                  |                                                      | ФХ En                                                   |
|----------------------------------------------------------------------------------------------|------------------------------------------------------|---------------------------------------------------------|
| 投行合同法规项<br>风险管理战略管:<br>会计与财务管理风险管理;                                                          |                                                      | 财务顾问 合同法规<br>银行并购及杠杆收则<br>分析投资发展 会计与财务管理                |
| 财务报表分析音响法规投行。<br>财务分析 投资发展。<br>性分析 估值建模 基<br>并 西公司金融信用分析———————————————————————————————————— | 参号不能力空<br>合 調給入密码<br>空時不能力空<br>立即注册 找回密码<br>登 录      | 平估 <b>同</b> 陸型 私募股权<br>银行 合计 与财务管理 公司 金融<br>同等 苏西 敏感性分析 |
| 7 问 投行 Excel建模 国 企 9<br>风险管理 敏感性分析 合同法规<br>会计与财务管理 项目投资决计                                    | 更多登录方式<br>全<br>2 2 2 2 2 2 2 2 2 2 2 2 2 2 2 2 2 2 2 | (小人会计与财务管理 百阿法规<br>里 目除 新国                              |
|                                                                                              | 日本山与州穷首理百问法规                                         | <b>国子练演经经</b><br>赛事咨询、CVA考试资讯、<br>金融书单、估值行业讲座           |

| は無估值分析時协会<br>Charmed Valuation Kadget Institute | 我的考试 我的练习 谈 | <b>果程学习 我的直播 个人中心</b> | 测试 👻      |
|-------------------------------------------------|-------------|-----------------------|-----------|
| <del>考</del>                                    | 试           |                       |           |
| 受到我的考试                                          | 课程学习        | 自我的练习                 | て<br>我的直播 |
| <b>〇〇</b><br>个人职分                               | 个人信息        | 我的证书                  | 目の考试记录    |

| 注册估值分析师协会<br>Charlend Valuation Analyst Institute | 首页 | 我的考试 | 我的练习 | 课程学习 | 我的直播 | 个人中心    |         |        | 測试 ▼ |
|---------------------------------------------------|----|------|------|------|------|---------|---------|--------|------|
|                                                   |    |      |      |      |      | 选择分类 🔻  | 请输入试卷名称 | 搜索     | 重置   |
|                                                   |    |      |      |      |      | 共1条 102 | NOT     | > WORE | 1 页  |

| CVA       | C 同新<br>注册估值分析符协会<br>Dament Volume Regist Instance |  |
|-----------|----------------------------------------------------|--|
| "金智杯"全国大学 | 学生金融能力挑战赛                                          |  |
| 考生账号 退出發录 | CVA20221295                                        |  |
| 考生姓名      | 翟伟森                                                |  |
| 试卷总分      | 150分                                               |  |
| 及格分数      | 50分                                                |  |
| 题目数量      | 150题                                               |  |
| 进行一次愉快的间。 | 始考试                                                |  |
|           |                                                    |  |

| 承诺书                                                        | x p                                                                                                    |
|------------------------------------------------------------|----------------------------------------------------------------------------------------------------|
| 本人自愿参加"金智杯"全国大学生金融能力挑战赛,在此我郑重承诺:                           |                                                                                                    |
| 一、自觉遵守考试纪律,服从考试安排,确保不发生抄袭、舞弊、代答等违纪违规行为。                    | and the second second se |
| 二、诚实守信,严格自律,准确、真实的提交个人报考信息,如因错误个人信息导致成绩<br>无效后果自负。         |                                                                                                    |
| 三、严格遵守保密规定,不对外泄露、传播考试题目及答案。                                |                                                                                                    |
| 对违反以上承诺所造成的后果,本人自愿承担相应责任。                                  |                                                                                                    |
| <b>友情提示:</b> 本次考试已开启防作弊模式,若检测到考试过程中有切屏、截屏等行为,将会<br>立即终止考试! |                                                                                                    |
| 3 我已阅读并问题《承诺书》 确定                                          |                                                                                                    |
|                                                            |                                                                                                    |
|                                                            |                                                                                                    |
|                                                            |                                                                                                    |
|                                                            |                                                                                                    |
|                                                            |                                                                                                    |

| CVA                              | "金智杯"全   | 国大学生金融能力挑战赛     |          |        |         |     |
|----------------------------------|----------|-----------------|----------|--------|---------|-----|
| 注册估值分析师协会                        | 1. (1 分) |                 |          |        |         |     |
| Opened Teledes Andre (14) series | 下面哪项不    | 下是内部会计信息的使用者?   |          |        | 当前进度    |     |
|                                  |          |                 |          | s.la   | 0/150   |     |
|                                  | A,       |                 |          |        |         |     |
|                                  | ⊂ В,     |                 |          |        | 剩余答错机会  |     |
|                                  | C.       |                 |          |        | 5       |     |
|                                  |          | 进入全屏模式          | ×        | 字体     | 小 中 大   | 下版个 |
|                                  | D,       | 考试已开启全屏模式,请点击进入 | an and a | 计算器    | H6      |     |
|                                  | 24       |                 | MA .     |        |         |     |
|                                  |          |                 |          |        |         |     |
|                                  |          |                 |          | 101500 |         |     |
|                                  |          |                 |          |        |         |     |
|                                  |          |                 |          |        |         |     |
|                                  |          |                 |          |        |         |     |
|                                  |          |                 |          |        | VA考试资讯、 |     |
|                                  |          |                 |          |        |         |     |

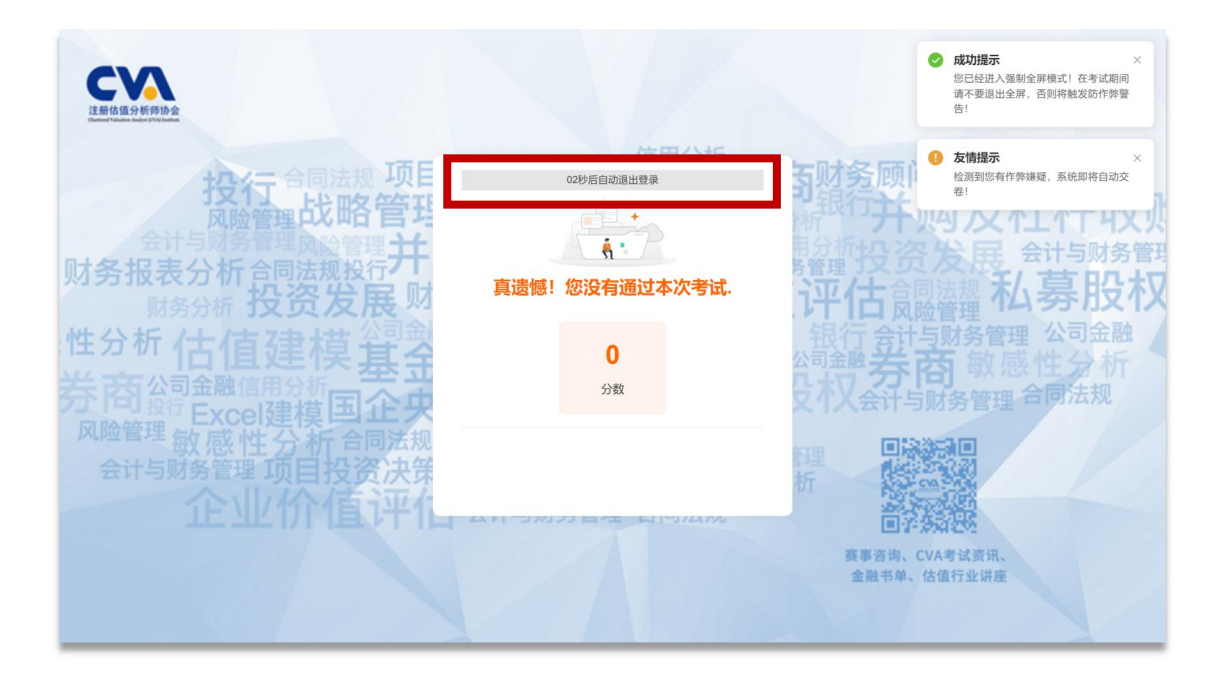

## ◆ 成绩证明下载:

# 竞赛入口: <u>https://www.saikr.com/vse/CVA/2022</u>

| ◆ 主が単址:注册/6個万村町(UVA) 砂玄<br>・ 振名时间:即日起至2022年11月15日<br>÷ 参赛对象:全国高校全日制在校生(研究生<br>+ 大赛福利: 报名一次可获得两次答题机会;                                                                                      | :、本科生、专科生)<br>报名即可领取金融资料礼包                                                                                                    |
|----------------------------------------------------------------------------------------------------|----------------------------------------------------------------------------------------------------|
| 寬赛信息 通知公告(0) 讨论区(1)                                                                                                    | 報名對同 距离报名藏让去有55天<br>2022年09月19日-2022年11月15日 报名管理                                                                                                    |
| 金智杯全国大学生金融能力挑战赛                                                                                                    | 支布者 金閣杯全国大学生金融能力 は同時なのから時期会                                                                                                    |
| 京務信息<br>局部期間後の方が分娩現象、金融行金にり在日期的5水市場中不可要物色、然の用り行<br>単、期間後の打全線和25時線後の始めた。首次期間を送き、外期中日本の生産<br>うる線和250%現、物時ウ生作和正確的保護研究と、執助中日本の方法も応用の366の4000<br>第、注册低曲の所作(CNA) ゆ全学力 全部杯 全国大学生金融低力加減度<br>またの単位 | 人気対金融6000年500<br>(現在、2022年1年<br>取扱が約7.9538月67<br>取扱が約7.9538月67<br>日本の2012年5月15日(CVA)16会<br>日本の2012年5月15日(CVA)16会<br>日本の2012年5月15日(CVA)15会<br>12022-0519-0000-32-0222.11.15-23-59<br>日本の2012年5月15日(日本の2012年5月115日)<br>2012-0519-0000-32-0222.11.15-23-59<br>日本の2012年5月15日(日本の2012年5月115日) |
| 注册估值分析师协会                                                                                                    | 一等史 二等史 三等史 优秀史                                                                                                    |
| 金智杯全国大学生金融能力挑战赛<br>實施CE 2022(409/)19[10000 开始。第888(#9381)<br>当時状态                                                                                                    | 1212.0                                                                                                    |
| 金智林全国大学生会                                                                                                    |                                                                                                    |
| 报名信息                                                                                                    | 如潘电子报名表,请点击 下载服名表                                                                                                    |
| 接名编号: 7                                                                                                    | 1: CVA协会-Josephine                                                                                                    |
| ·来白学校:北京劇电大学 手術                                                                                                    | UB: 15701258752                                                                                                    |
| 前語: 111@qq.com 時間                                                                                                    | Note: 北京北京市 海路区 北京市                                                                                                    |
| 专业: 金融学 前后                                                                                                    | 25/0022:                                                                                                    |
|                                                                                                    | な研究中子が名式者、研究内容、<br>「ここの外的会」のorphine<br>10: 15701254552                                                                                                    |

■ 竞赛平台:

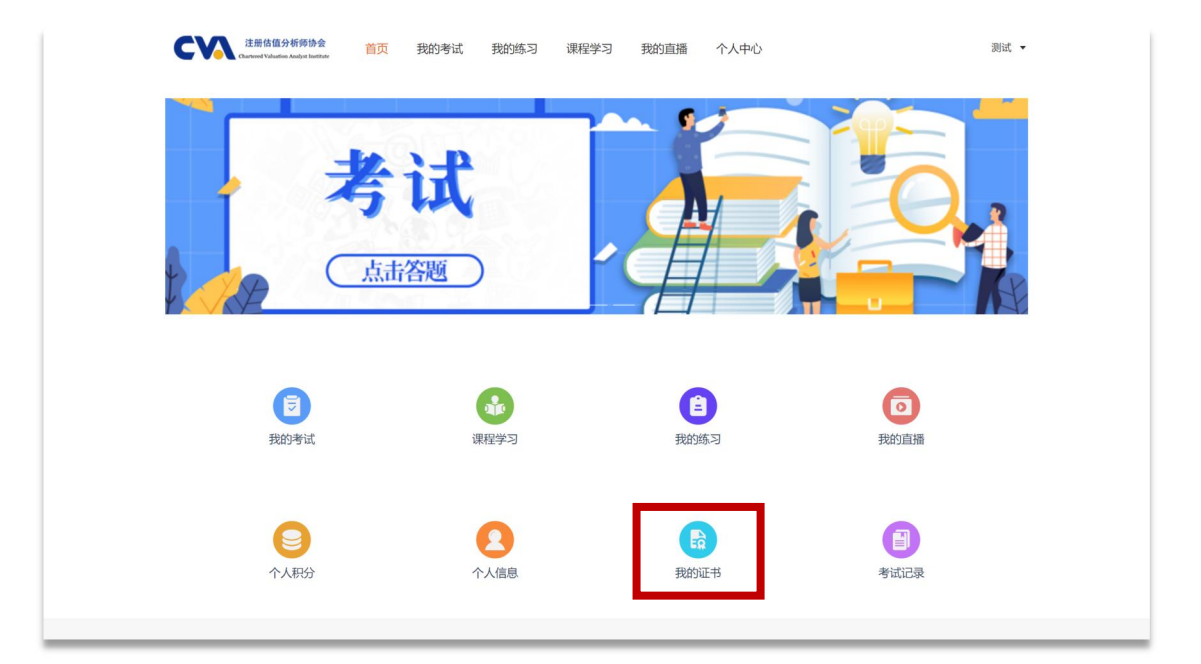

| ◎ 个人信息 |
|--------|
|--------|

手机端流程

## 竞赛入口: <u>https://www.saikr.com/vse/CVA/2022</u>

## ❖ 首次闯关答题:

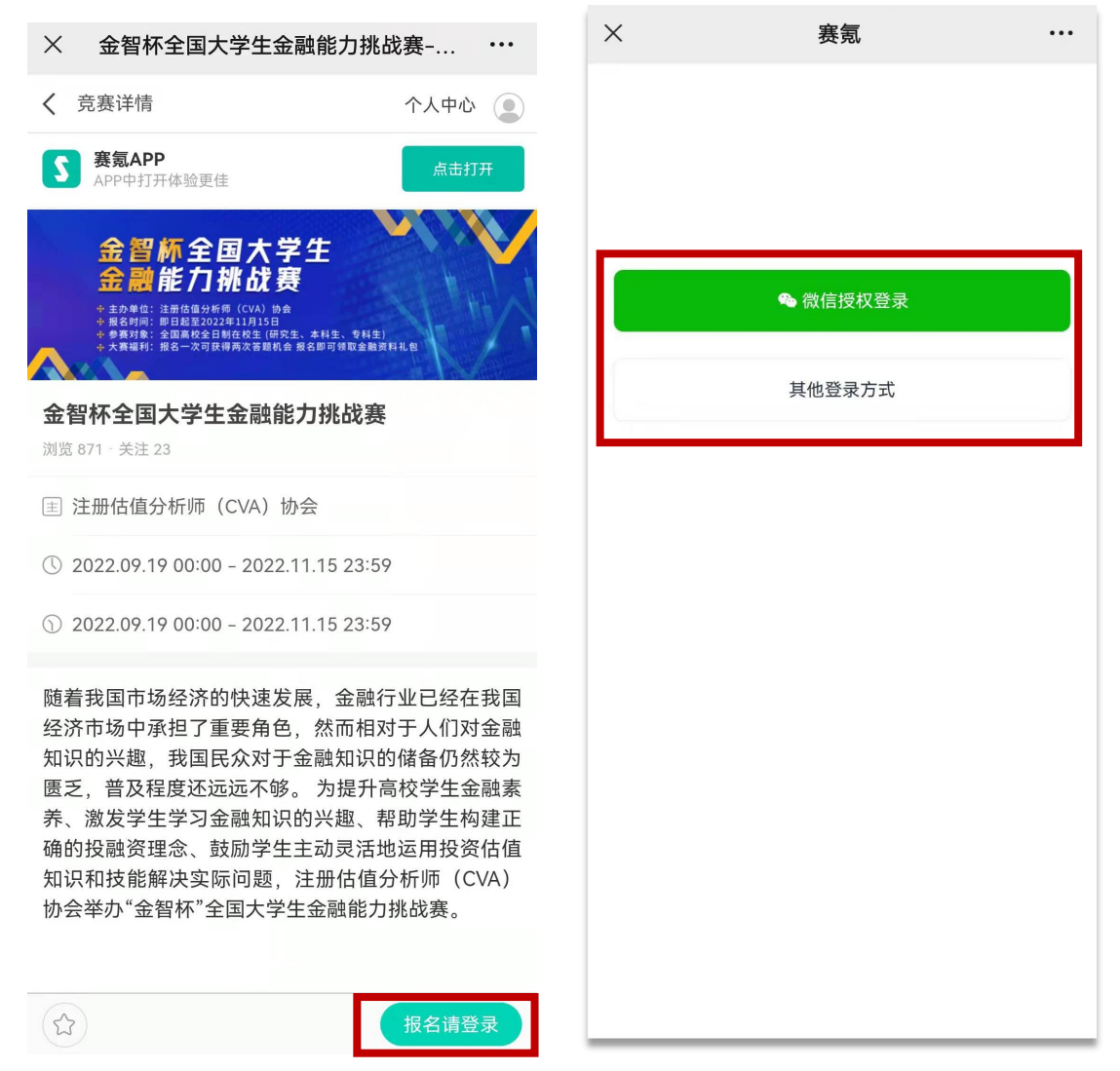

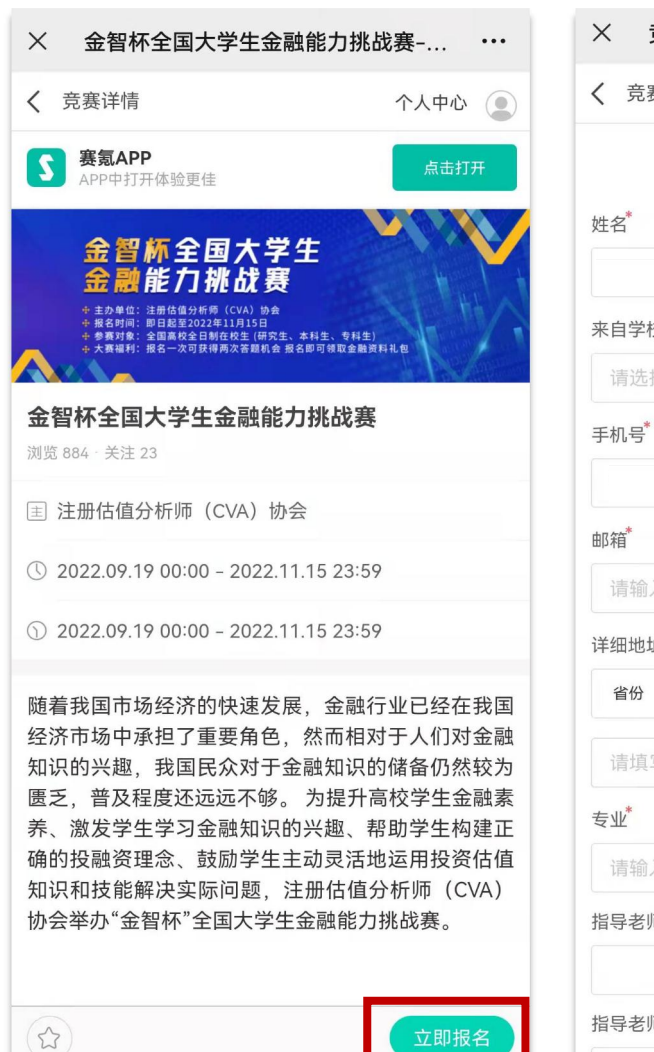

| × 竞赛报名-   | 赛氪竞赛网-全国力 | 大学生    |  |
|-----------|-----------|--------|--|
| < 竞赛报名-填写 | 弱报名表      | 个人中心 😩 |  |
| 金智杯       | 全国大学生金融能力 | 挑战赛    |  |
| 姓名*       |           |        |  |
|           |           |        |  |
| 来自学校*     |           |        |  |
| 请选择你的学校   |           |        |  |
| 手机号*      |           |        |  |
|           |           |        |  |
| 邮箱        |           |        |  |
| 请输入你的邮箱   |           |        |  |
| 详细地址      |           |        |  |
| 省份 🔻      | 城市 🔻      | 区域 🔹   |  |
| 请填写详细地址   |           |        |  |
| 专业*       |           |        |  |
| 请输入你的专业   |           |        |  |
| 指导老师姓名    |           |        |  |
|           |           |        |  |
| 指导老师电话    |           |        |  |

# × 确认报名信息-赛氪竞赛网-全国大... ••• × 确认报名信息-赛氪竞赛网-全国大... ••• < 竞赛报名-确认报名 个人中心 ● 金智杯全国大学生金融能力挑战赛 金智杯全国大学生金融能力挑战赛 个人信息 ▲个人信息 展开全部 ~ 报名编号: 姓名: 赛氪11442937 姓名: 来自学校:华北电力大学(上海) 来自学校: < 修改资料 确认报名 > 确认报名 > < 修改资料 请认真核对报名信息,确认要报名 吗? 确认 > く 取消 手机版 电脑版 手机版 电脑版 ©2022 赛氪 京ICP备14013810号 ©2022 赛氪 京ICP备14013810号

|                                                  | ■ 竞赛平台:                                   |
|--------------------------------------------------|-------------------------------------------|
| X 报名成功-赛氪竞赛网-全国大学生 ··                            | · × 轻速云培训考试平台 ···                         |
| < 竞赛报名-报名成功 个人中心 €                               | ⊕                                         |
| 金智杯全国大学生金融能力挑战赛<br>ででは、<br>取名成功<br>3秒后跳转至考试平台 2秒 | た<br>た<br>た<br>た<br>た<br>た<br>た<br>た<br>た |
|                                                  | 登录<br>                                    |
| ✓ 返回竞赛 查看报名信息 >                                  |                                           |
|                                                  | 会議                                        |
|                                                  |                                           |
| 手机版   <b>电脑版</b>                                 |                                           |
| ©2022 赛氪 京ICP备14013810号                          |                                           |

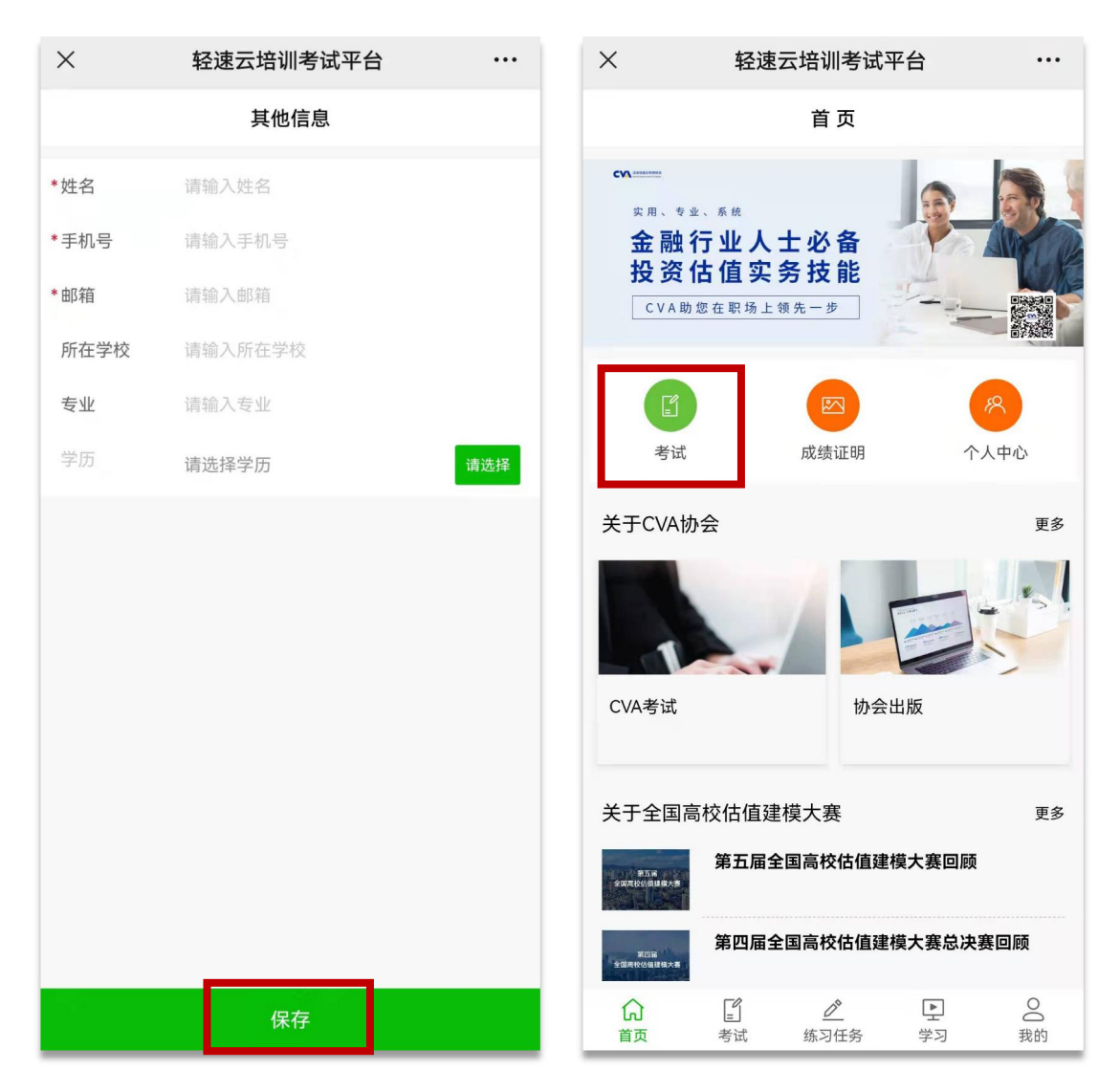

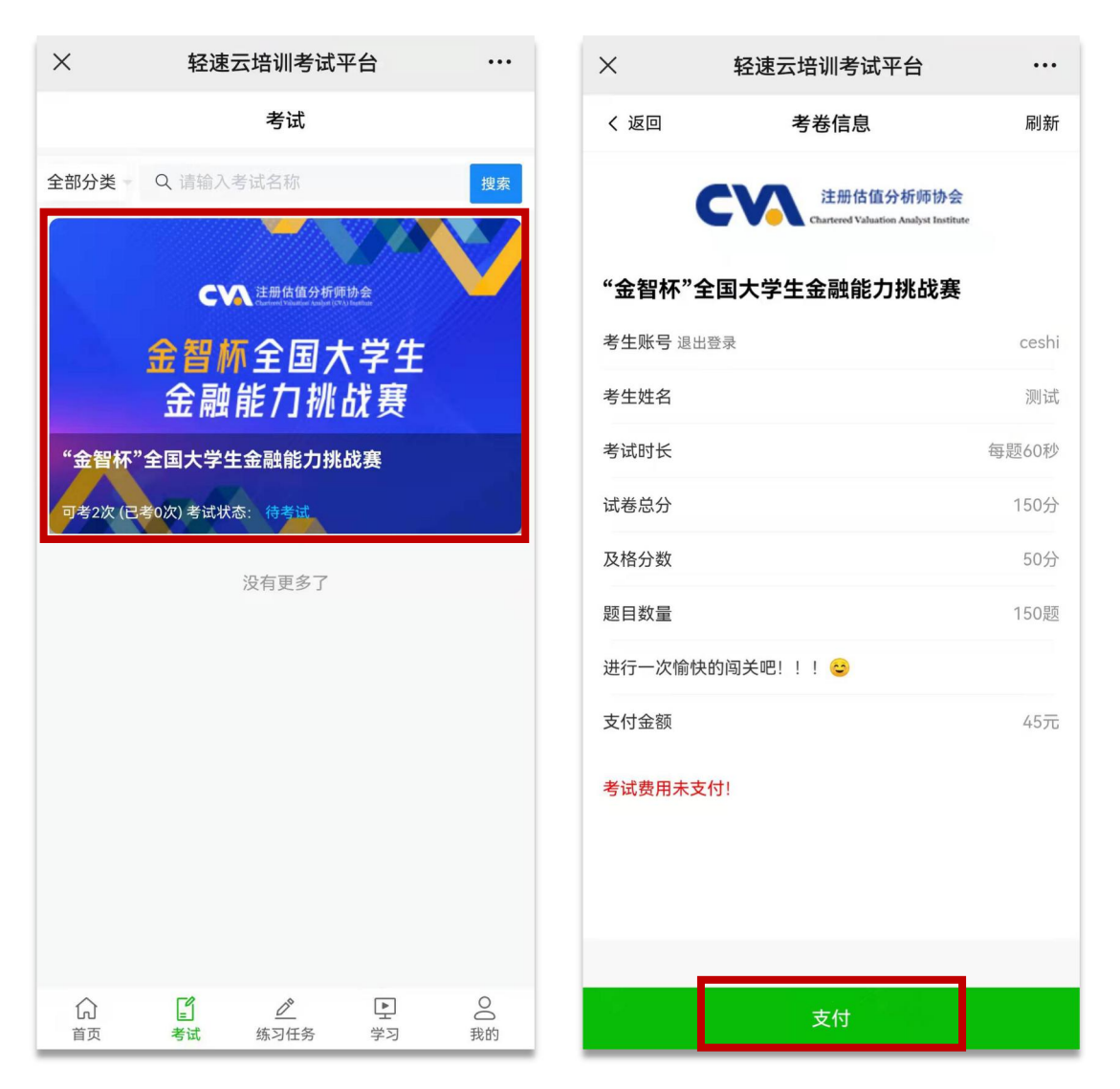

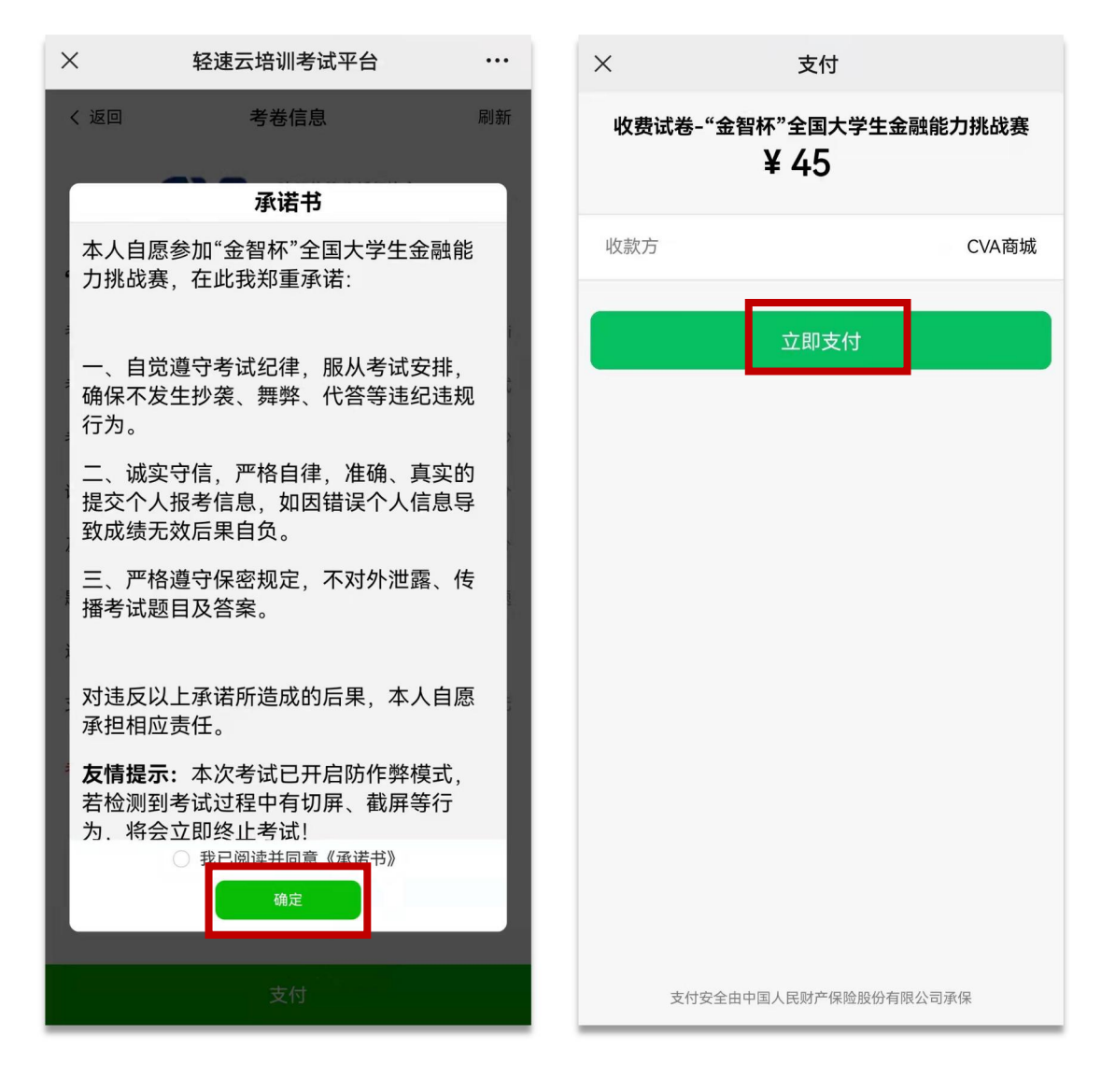

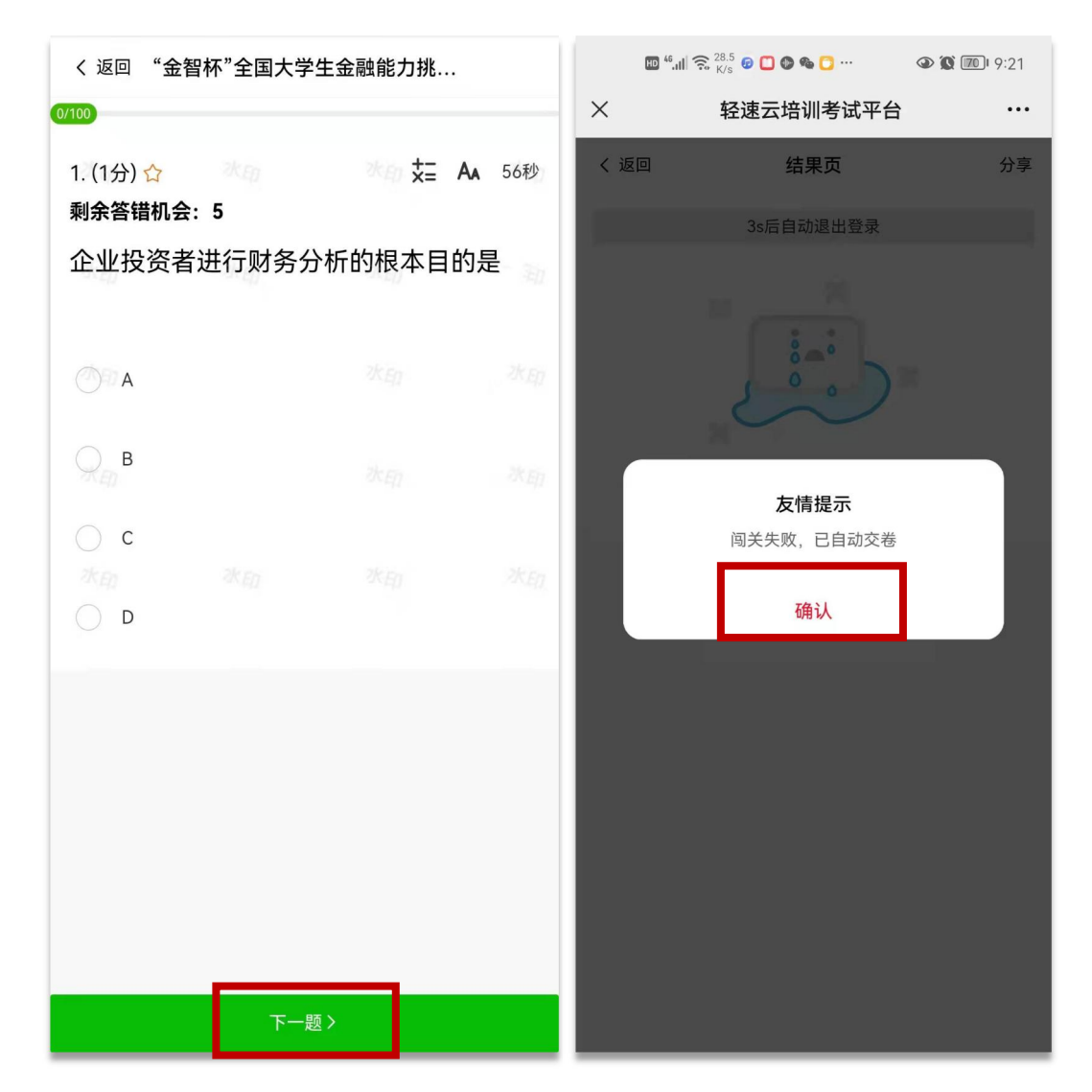

#### 再次闯关答题:

### 竞赛入口: <u>https://www.saikr.com/vse/CVA/2022</u>

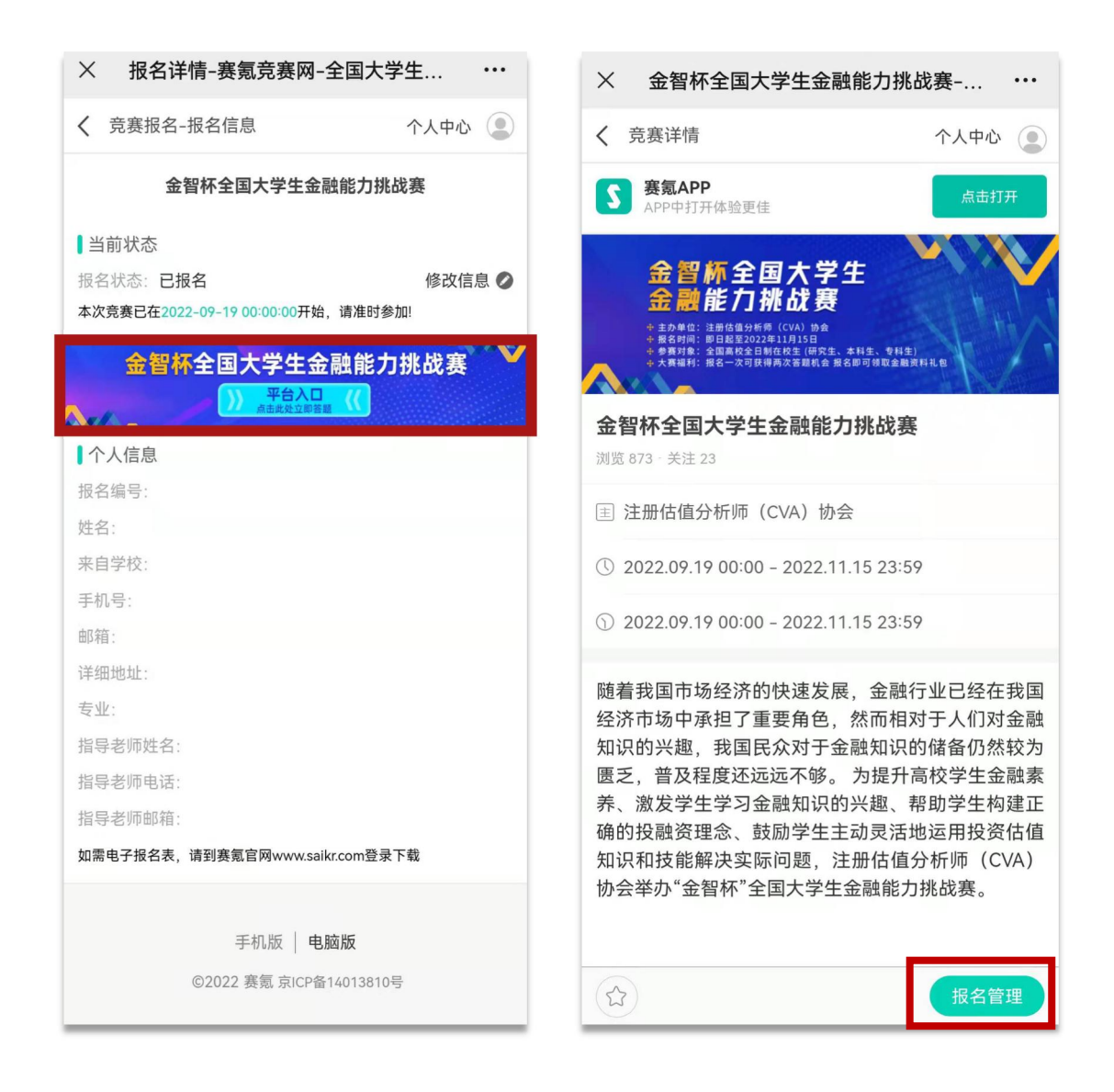

■ 竞赛平台:

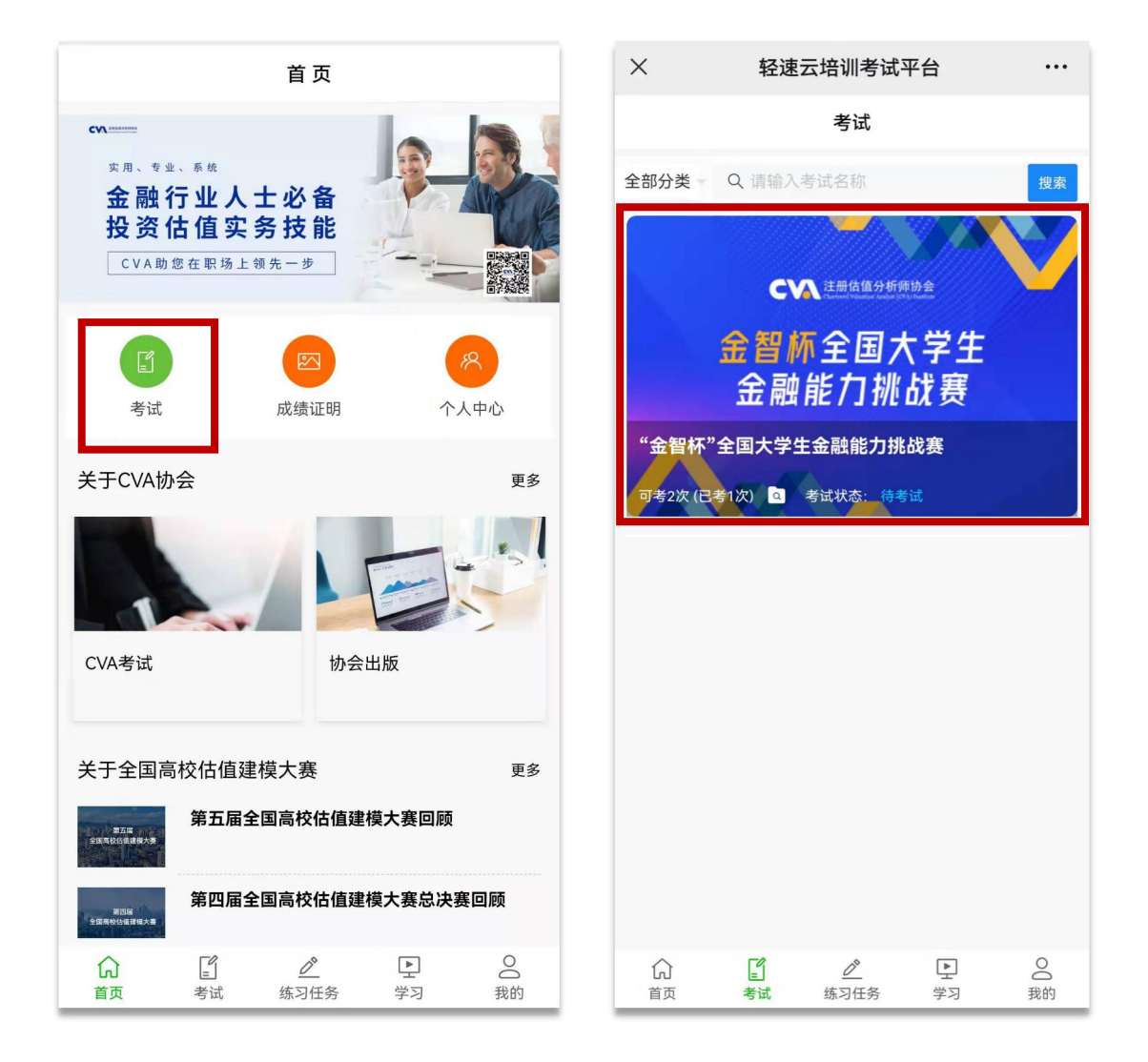

| × 轻速云培训考试平台 ····                                               | く返回 "金智杯"全国大学生金融能力挑              |
|----------------------------------------------------------------|----------------------------------|
| く返回    考卷信息    刷新                                              | 0/100<br>1 (1分)☆ 次の 次回 ↓= A₄ 56秒 |
| 承诺书                                                            | 剩余答错机会: 5                        |
| 本人自愿参加"金智杯"全国大学生金融能<br>1 力挑战赛,在此我郑重承诺:                         | 企业投资者进行财务分析的根本目的是                |
| 一、自觉遵守考试纪律,服从考试安排,<br>确保不发生抄袭、舞弊、代答等违纪违规<br>行为。                |                                  |
| 二、诚实守信,严格自律,准确、真实的<br>提交个人报考信息,如因错误个人信息导<br>致成绩无效后果自负。         | ода <sup>в</sup> жал жал<br>Ос   |
| 三、严格遵守保密规定,不对外泄露、传<br>播考试题目及答案。                                |                                  |
| 对违反以上承诺所造成的后果,本人自愿<br>承担相应责任。                                  |                                  |
| <b>友情提示:</b> 本次考试已开启防作弊模式,<br>若检测到考试过程中有切屏、截屏等行<br>为.将会立即终止考试! |                                  |
| <ul> <li>○ 我已阅读并同意《承诺书》</li> <li>确定</li> </ul>                 |                                  |
| 开始考试                                                           | 下一题>                             |

| ×    | 轻速云培训考试平台                 | ••• |
|------|---------------------------|-----|
| く 返回 | 结果页                       | 分享  |
|      | 3s后自动退出登录                 |     |
|      |                           |     |
|      | <b>友情提示</b><br>闯关失败,已自动交卷 |     |
|      | 确认                        |     |
|      |                           |     |
|      |                           |     |
|      |                           |     |
|      |                           |     |
|      |                           |     |
|      |                           |     |

◆ 成绩证明下载:

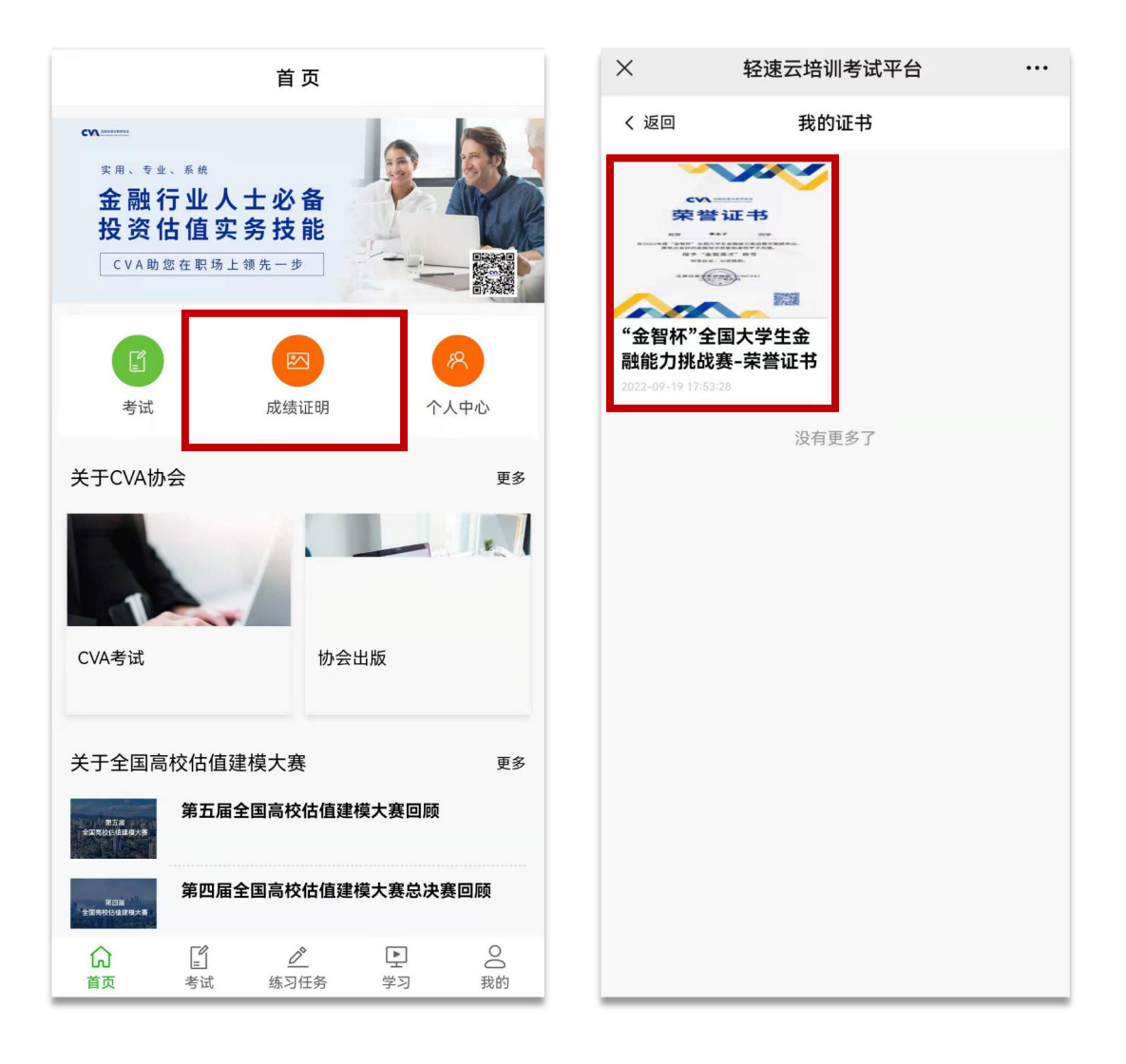

## 竞赛入口: <u>https://www.saikr.com/vse/CVA/2022</u>